# Adding Parkway Printers:

#### Open File Explore: Shown Below!

|      | Desktop                    |       |   |     |               |   |                                         |   |  |  |
|------|----------------------------|-------|---|-----|---------------|---|-----------------------------------------|---|--|--|
| Ŧ    | Downloads                  |       |   |     |               |   |                                         |   |  |  |
|      | Documents                  |       |   |     |               |   |                                         |   |  |  |
| N    | Pictures                   |       |   |     |               |   |                                         |   |  |  |
| Fred | quent                      |       |   |     |               |   |                                         |   |  |  |
|      | System32                   |       |   |     |               |   |                                         |   |  |  |
|      | Aliana                     |       |   |     |               |   |                                         |   |  |  |
|      | Program App-Vol - Business |       |   |     |               |   |                                         |   |  |  |
|      | Applications               |       |   |     |               |   |                                         |   |  |  |
| \$   | Music                      | Open  |   |     |               |   |                                         |   |  |  |
| 4    | Videos                     | Prone |   |     |               |   |                                         |   |  |  |
|      | File Explorer              |       |   |     |               |   |                                         |   |  |  |
| Ń    | Unpin from taskbar         |       |   |     |               |   |                                         |   |  |  |
| ×    | Close all windows          |       |   |     |               |   |                                         |   |  |  |
|      |                            | 6     |   |     |               | - | 0                                       | _ |  |  |
|      |                            |       | 9 | 200 | ~ <b>&gt;</b> |   | and and and and and and and and and and |   |  |  |

#### Once File Explorer is open, go ahead and type in the printer server destination: \parkwayprint1 or \\parkwayprint2

| 🀂   🛃 🔚 🖛   File Explo                                                                                                    | prer                   |                  |                         |  |  |  |  |
|----------------------------------------------------------------------------------------------------|------------------------|------------------|-------------------------|--|--|--|--|
| File Home Share View                                                                                                    |                        |                  |                         |  |  |  |  |
| $\leftrightarrow \rightarrow \uparrow \uparrow \Rightarrow \uparrow \uparrow \Rightarrow \uparrow \to \uparrow \Rightarrow \uparrow \to \uparrow \Rightarrow \uparrow \to \uparrow \Rightarrow \uparrow \to \uparrow \Rightarrow \uparrow \to \uparrow \Rightarrow \uparrow \to \uparrow \Rightarrow \uparrow \to \uparrow \Rightarrow \uparrow \to \uparrow \Rightarrow \uparrow \to \uparrow \Rightarrow \uparrow \to \uparrow \to$ |                        |                  |                         |  |  |  |  |
| 📌 Quick access                                                                                                    | ✓ Frequent folders (8) |                  |                         |  |  |  |  |
| 📃 Desktop 🛷                                                                                                    | Desktop<br>This PC     | Downloads        | Documents               |  |  |  |  |
| 🕂 Downloads 🛛 🖈                                                                                                    | A 11115 P.C.           |                  |                         |  |  |  |  |
| 🖆 Documents 🛛 🖈                                                                                                    | Aliana                 | Applications     | Program App-Vol - Busin |  |  |  |  |
| Note: Pictures 📌                                                                                                    | This PC\Desktop        | \\mecm\sources\$ | This PC\Desktop         |  |  |  |  |
| Aliana                                                                                                    |                        |                  |                         |  |  |  |  |
| Applications                                                                                                    |                        |                  |                         |  |  |  |  |
| - Program App-Vol -                                                                                                    | V Recent files (20)    |                  |                         |  |  |  |  |

Here you will see ALL parkway printers that are on Parkwayprint1 or Pakrwayprint2 server:

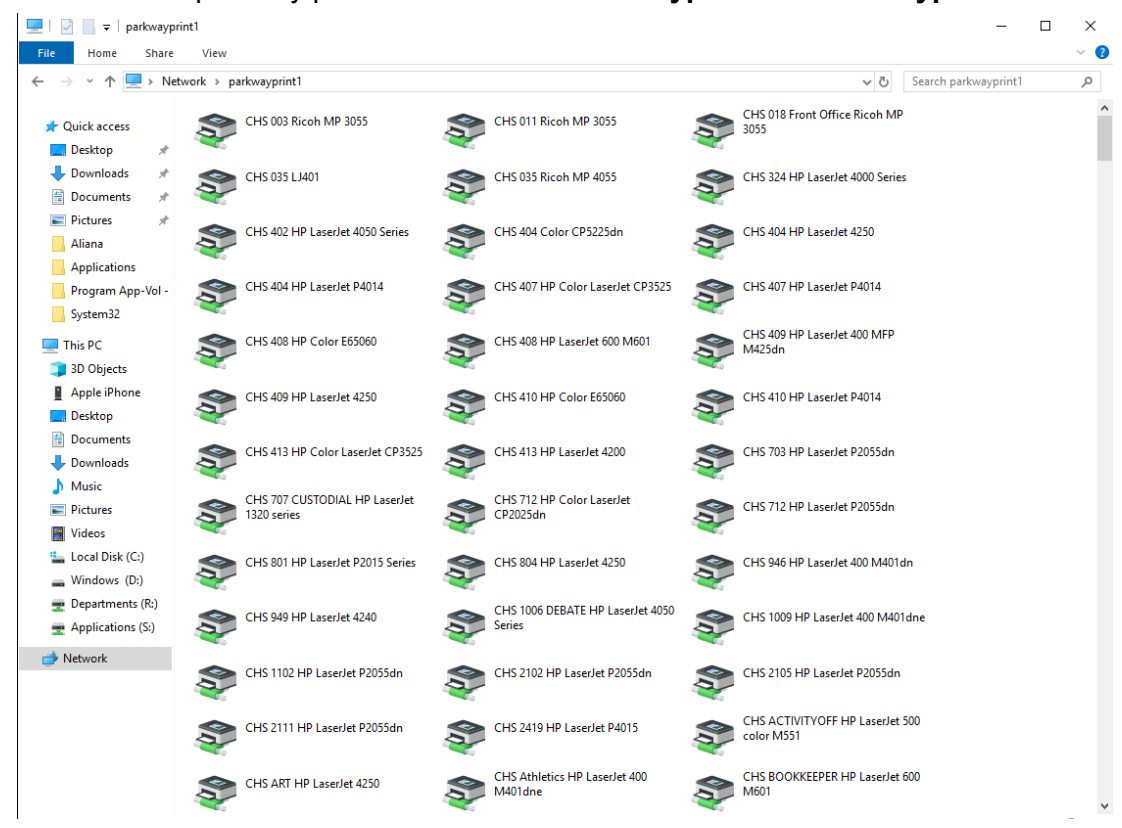

You can Search your school/location at the top right corner:

#### Example: CHS

#### You will see all CHS printers now!

|              |           | Search Tools               | CHS - Search Results in parkwayprint1    |     | — C | ; C    | × |
|--------------|-----------|----------------------------|------------------------------------------|-----|-----|--------|---|
| Share        | View      | Search                     |                                          |     |     | $\sim$ | ? |
| > Searc      | h Results | in parkwayprint            | 5 v                                      | сня |     | >      | ¢ |
|              | <b>Ş</b>  | CHS 003 Rico               | NP 3055 (\\parkwayprint1)                |     |     |        | ^ |
| *            | <b>Ş</b>  | CHS 011 Rico               | MP 3055 (\\parkwayprint1)                |     |     |        |   |
| *            | <b>Ş</b>  | CHS 018 From               | Office Ricoh MP 3055 (\\parkwayprint1)   |     |     |        |   |
|              | Ş (       | CHS 035 LJ40               | (\parkwayprint1)                         |     |     |        |   |
| J-V0I -      | Ş 🧐       | CHS 035 Rico               | 1 MP 4055 (\\parkwayprint1)              |     |     |        |   |
|              | <b>Ş</b>  | C <mark>HS</mark> 324 HP L | aserJet 4000 Series (\\parkwayprint1)    |     |     |        |   |
| 2            | Ş 🧐       | CHS 402 HP L               | aserJet 4050 Series (\\parkwayprint1)    |     |     |        |   |
|              | Ş 🧐       | CHS 404 Colo               | · CP5225dn (\\parkwayprint1)             |     |     |        |   |
|              | Ş (       | CHS 404 HP L               | aserJet 4250 (\\parkwayprint1)           |     |     |        |   |
| :)           | Ş 🧐       | <mark>CHS</mark> 404 HP L  | aserJet P4014 (\\parkwayprint1)          |     |     |        |   |
| :)<br>; (R:) | Ş 🧐       | CHS 407 HP C               | olor LaserJet CP3525 (\\parkwayprint1)   |     |     |        |   |
| (S:)         | Ş (       | CHS 407 HP L               | aserJet P4014 (\\parkwayprint1)          |     |     |        |   |
|              | Ş (       | C <mark>HS</mark> 408 HP C | olor E65060 (\\parkwayprint1)            |     |     |        |   |
|              | Ş (       | <mark>CHS</mark> 408 HP L  | aserJet 600 M601 (\\parkwayprint1)       |     |     |        |   |
|              | Ş 🧐       | CHS 409 HP L               | sserJet 400 MFP M425dn (\\parkwayprint1) |     |     |        |   |
|              | < ●       | CHS 409 HP I               | aserlet 4250 (\parkwavprint1)            |     |     |        | ~ |

### Select a printer you want to install. Right click on the printer, and select **Connect:**

| 🗐 🔸 Sear   | rch Results in parkwayprint1 > V 👌 CHS                                                                                                    |
|------------|----------------------------------------------------------------------------------------------------|
| 5          | See CHS 003 Ricoh MP 3055 (\\parkwayprint1)                                                                                                    |
| *          | See CHS 011 Ricoh MP 3055 (\\parkwayprint1)                                                                                                    |
| s 11<br>11 | Several Street CHS 018 Front Office Ricoh MP 3055 (\\parkwayprint1)                                                                                                    |
| 15         | CHS 035 LJ401 (\\parkwavprint1)                                                                                                    |
| pp-Vol -   | CHS 035 Ricoh M Connect                                                                                                    |
|            | Image: Second state state |
| ne         | CHS 402 HP Lase Properties [1]                                                                                                    |
| 5          | See CHS 404 Color CP5225dn (\\parkwayprint1)                                                                                                    |

## Once you do this go into **Printers & Scanners**:

You will see the printers you just added:

|   | Printers & scanners<br>Add printers & scanners |  |  |  |  |  |
|---|------------------------------------------------|--|--|--|--|--|
| ] |                                                |  |  |  |  |  |
|   | + Add a printer or scanner                     |  |  |  |  |  |
|   | Printers & scanners                            |  |  |  |  |  |
|   | ADM PUB RICOH Aficio MP 9002 on msprint2       |  |  |  |  |  |
|   | Adobe PDF                                      |  |  |  |  |  |
|   | CHS 035 LJ401 on parkwayprint1                 |  |  |  |  |  |
|   | CHS-ENG-HALL-S-LJ4050 on parkwayprint1         |  |  |  |  |  |
|   |                                                |  |  |  |  |  |
|   | Microsoft Print to PDF                         |  |  |  |  |  |